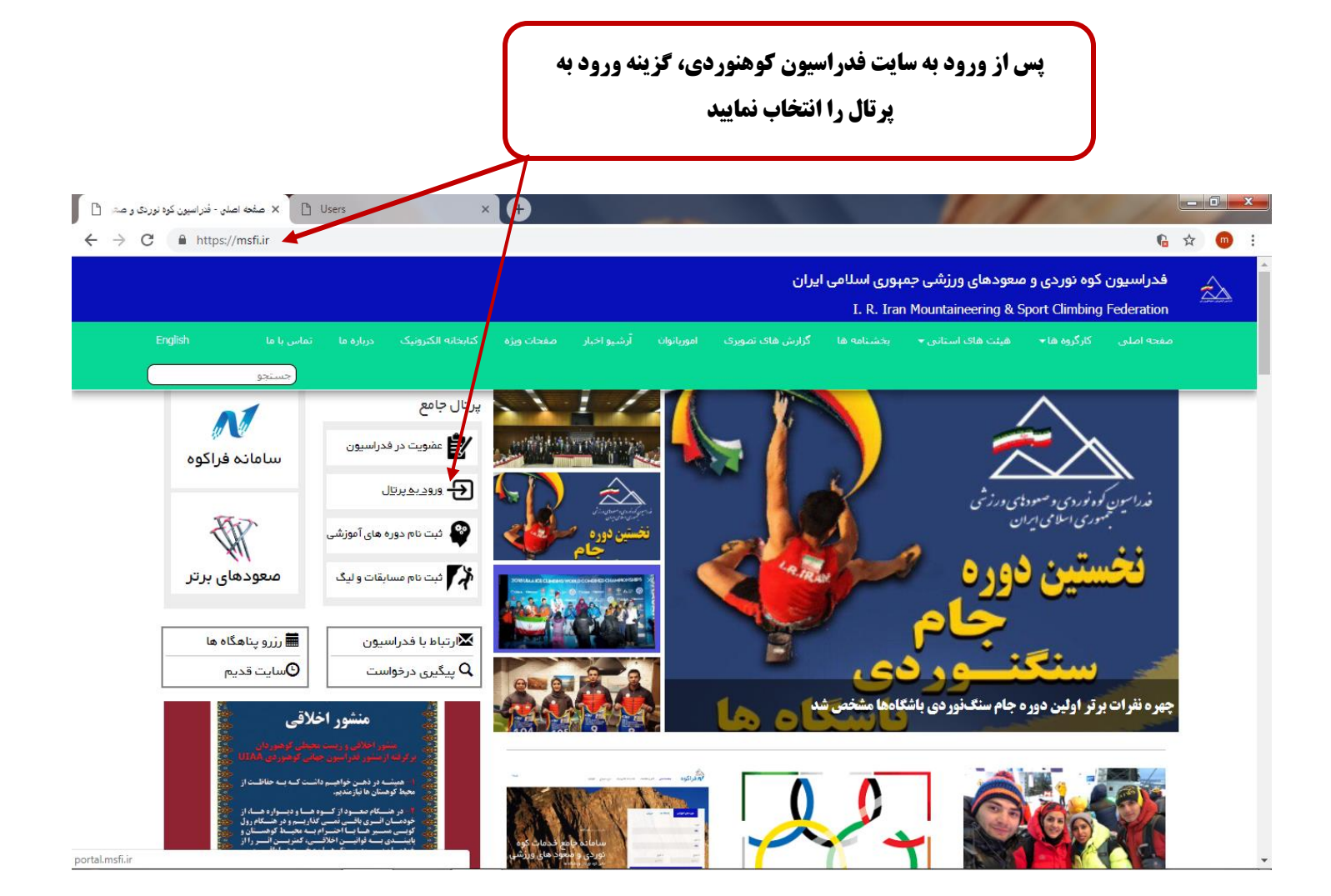

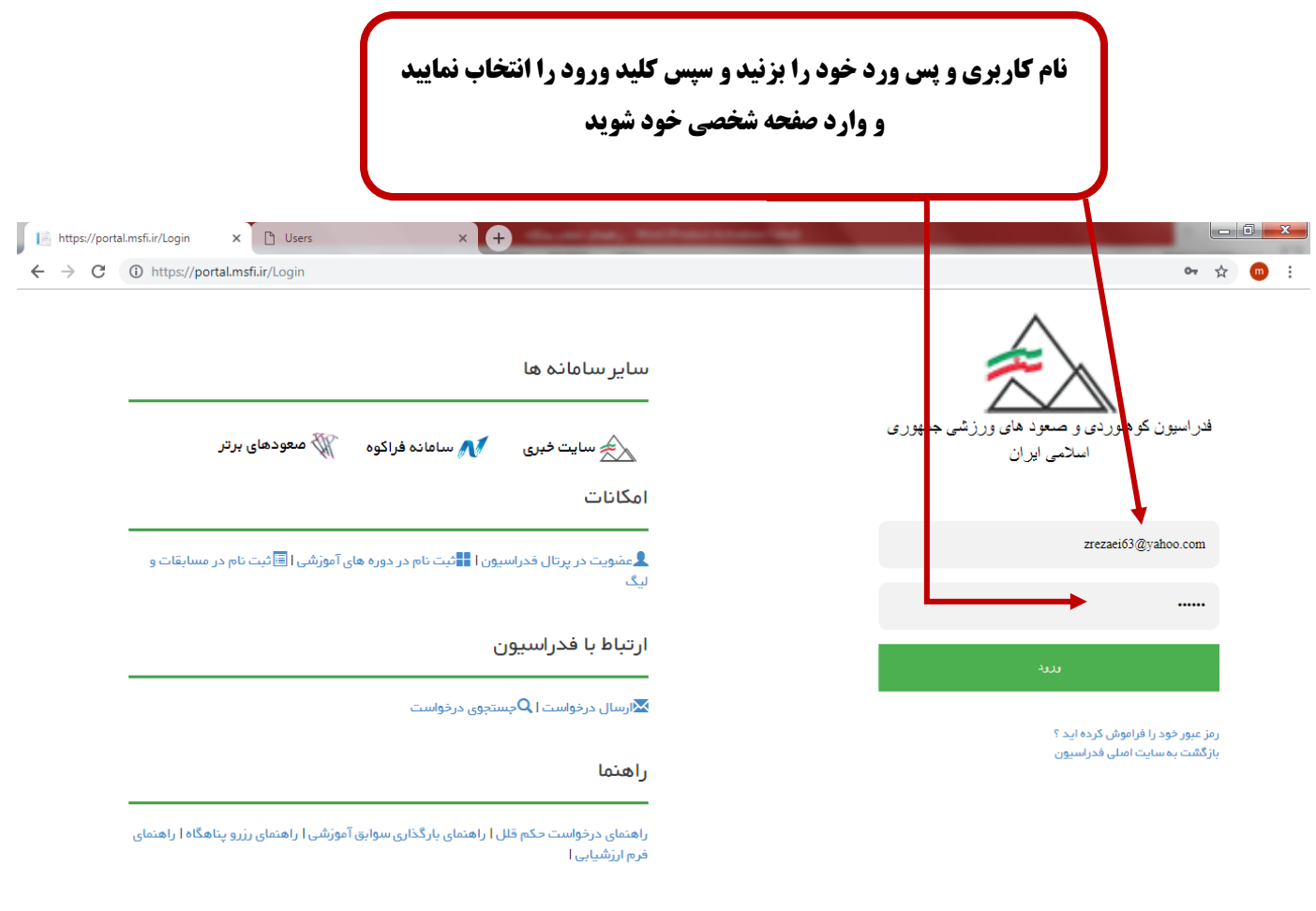

| 🚱 🖉 🚔 📐 📀 🧕 🎑 💷 | FA 🔺 😼 📴 🎼 8:34 AM<br>3/10/2019 |
|-----------------|---------------------------------|
|-----------------|---------------------------------|

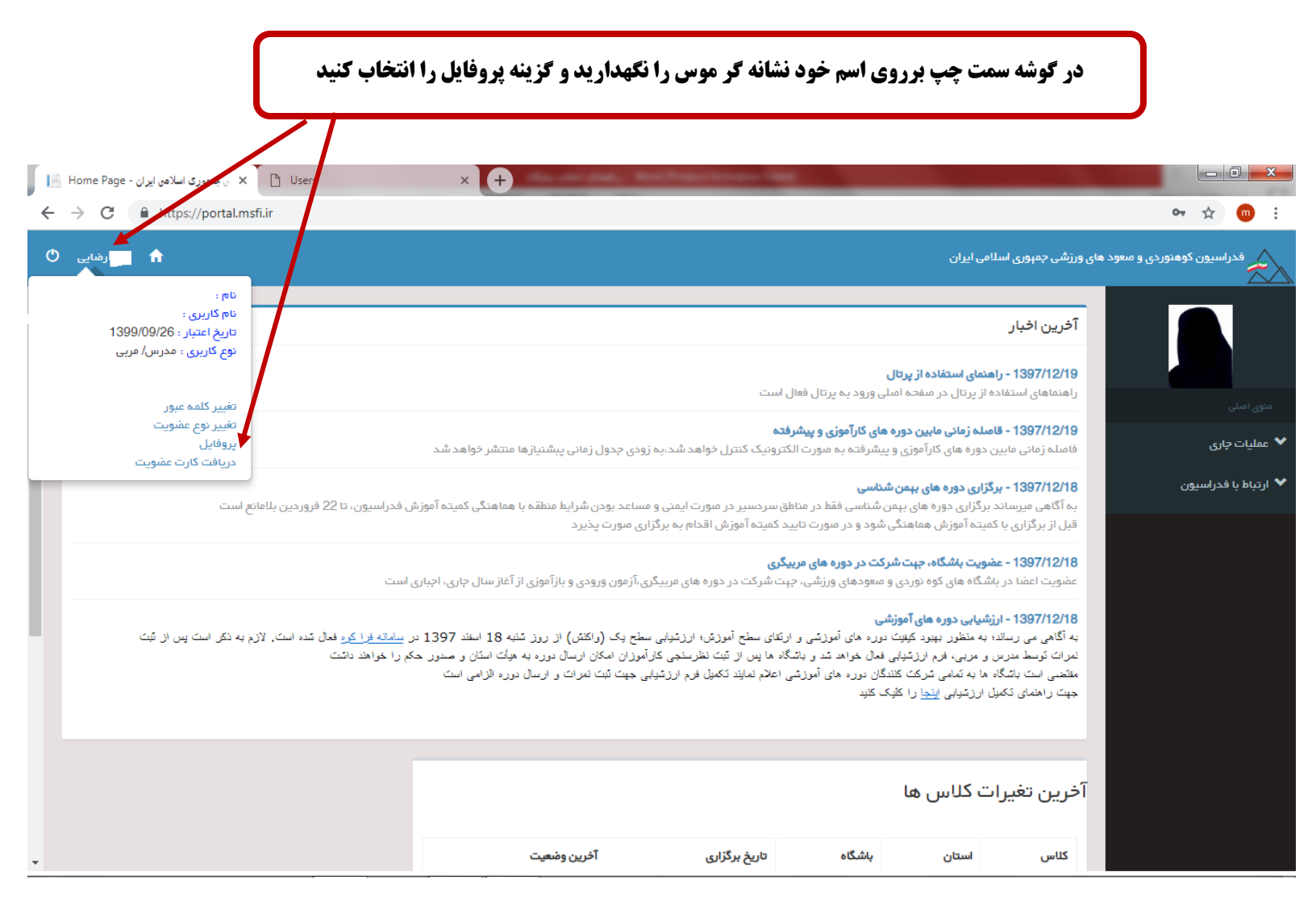

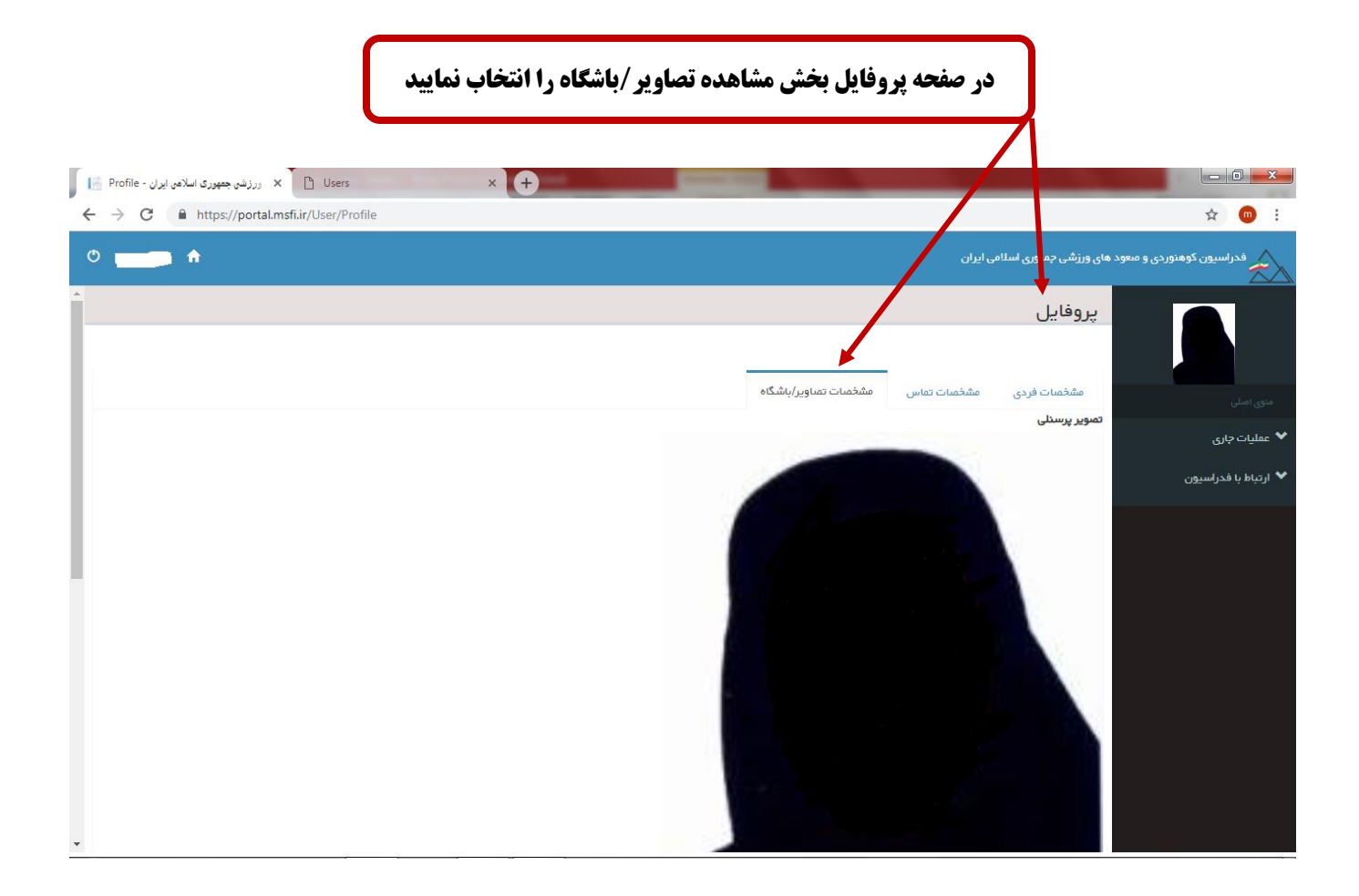

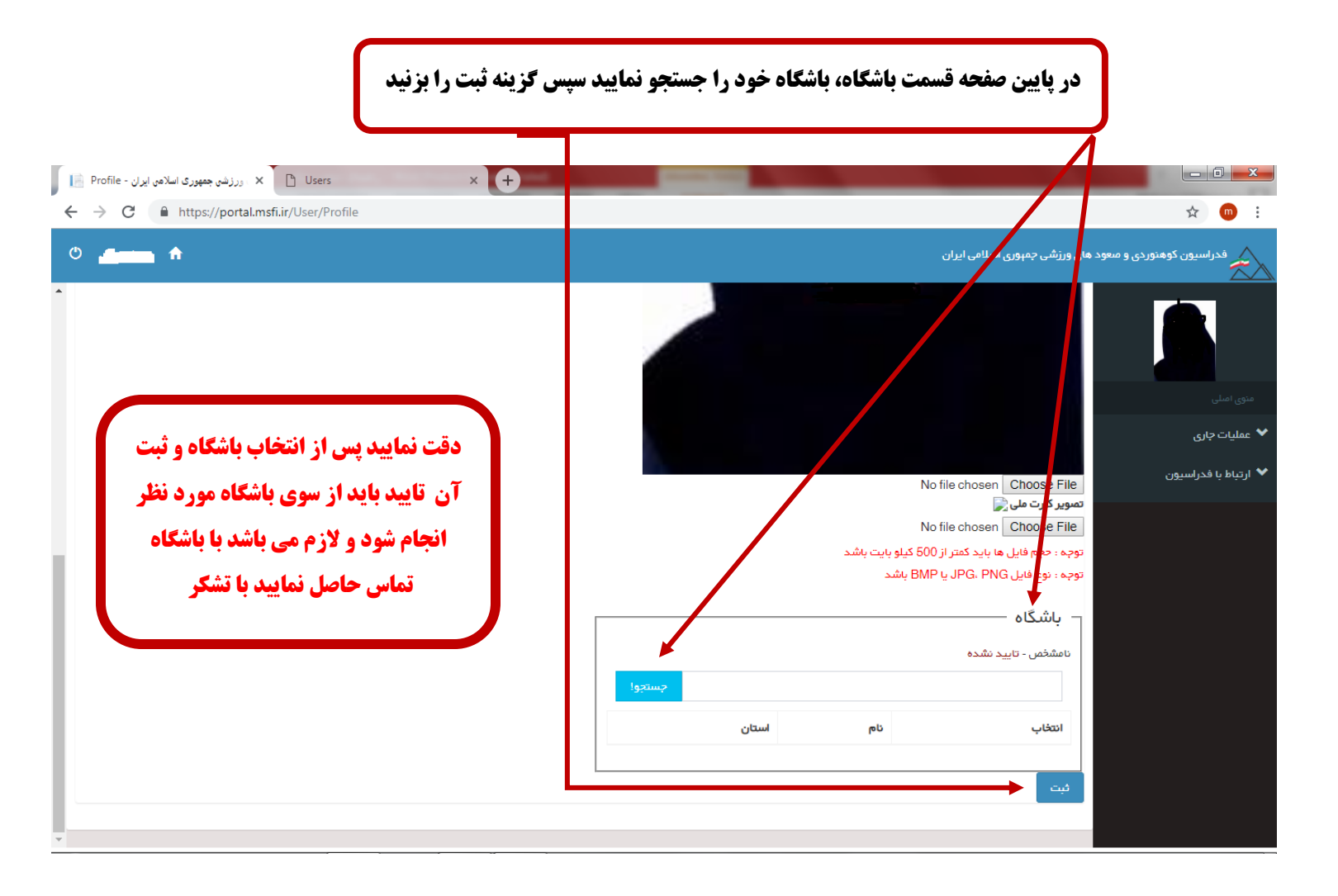